## Activación de cuenta en el portal de estudiantes y del correo institucional

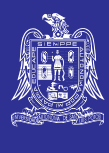

1. Accede al portal de estudiantes: https://estudiantes.uaslp.mx

Hábitat

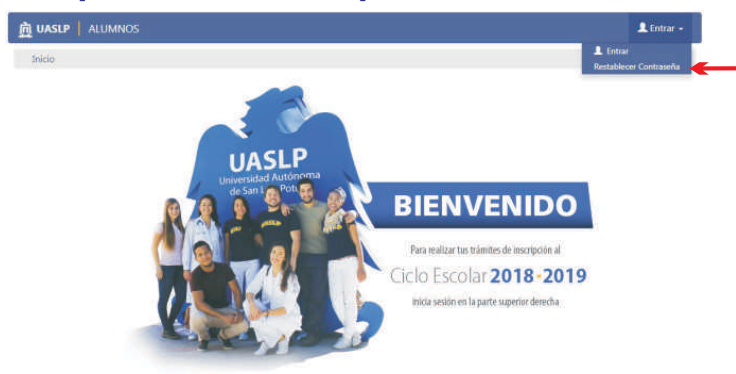

**3.**Escribe tu clave única y tu correo personal y haz clic en el botón de **SIGUIENTE** y el sistema te mostrará la siguiente

| UASEP ALUMNOS                           |             | L Entra - |
|-----------------------------------------|-------------|-----------|
| Restablecer Contraseña<br>c             | lave Unica: |           |
|                                         | Signat      | án.       |
| C LASH                                  | Spe         | •         |
| e ussu<br>meo<br>Restablecer Contraseña | Sper        |           |

**5.** El sistema te mostrará la siguiente pantalla. Escribe la nueva contraseña, confirma la contraseña y haz clic en **ACEPTAR** 

| da.                                                |                         |  |
|----------------------------------------------------|-------------------------|--|
| nbiar Contraseña<br>Clave Unica:<br>wa Contraseña: | Confirmar<br>Contrasta: |  |
|                                                    |                         |  |

7. Finalmente el sistema te mostrará la siguiente pantalla.

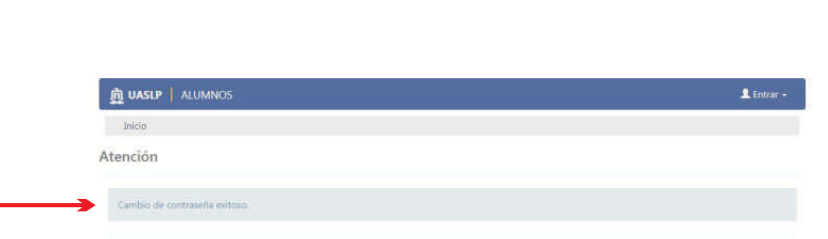

Listo, la nueva cuenta de correo tiene el formato:

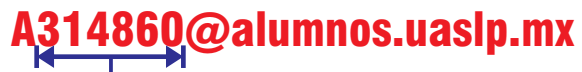

–la letra A seguida de tu clave de alumno

2. Utiliza la opción de: Restablecer Contraseña (debes tener registrado en el sistema de estudiantes un correo personal).
Al seleccionar "Restablecer Contraseña", el sistema te mostrará la siguiente pantalla:

| UASLP ALUMINOS         |   |           | 🚨 entrar - |
|------------------------|---|-----------|------------|
| Inicio                 |   |           |            |
| Restablecer Contraseña |   |           |            |
| Clave Unica:           |   |           |            |
| Escribe tu             | E |           |            |
|                        |   | Siguiente |            |
|                        |   |           |            |
| ID UASUP               |   |           |            |
|                        |   |           |            |
|                        |   |           |            |

4. Accede a tu correo personal, deberás tener un correo similar al siguiente y selecciona el vínculo **CAMBIAR CONTRASEÑA** 

| Veramina Limites<br>Comunicados UASLP «no-responder@uaslp.mx»<br>Cambio de Contraseña       | 945 |
|---------------------------------------------------------------------------------------------|-----|
| D Portal de Alumnot                                                                         | ĺ.  |
| Esumado Alumno.                                                                             |     |
| Has recibido este correo debido a una solicitud reciente de restablecimiento de contraseña. |     |
| fin el siguiente enlace podras continuar con el proceso de cambio de contraseña.            |     |
| Cambiar Contrasella                                                                         |     |
| El enlace tiene una vigencia de dos boras a partir de ahora.                                |     |
| En caso de que no hayas solicitado un cambio de contraseña, favor de ignorar este correo.   |     |

**6.** Al realizar el paso anterior el sistema te mostrará la siguiente pantalla. Confirma el cambio de contraseña, haz clic en **ACEPTAR**